## Инструкция пользователю (слушателю) для доступа на мультипортальную платформу дистанционного обучения «СНФПО Онлайн» ЧОУ ДПО «Учебный центр ПАО «Газпром» (далее – Учебный центр)

Вход в систему обучения возможен:

- a) в сети Интернет по адресу <u>www.sdo.snfpo.gazprom.ru;</u>
- б) через сайт Учебного центра по адресу <u>www.tc.gazprom.ru</u>.

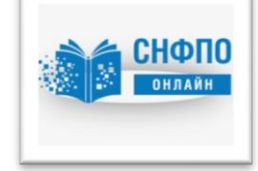

## Регистрация в системе.

Для первичной регистрации в системе зачисленным на обучение в Учебный центр слушателям необходимо:

1. Пройти по полученной ссылке на обучение.

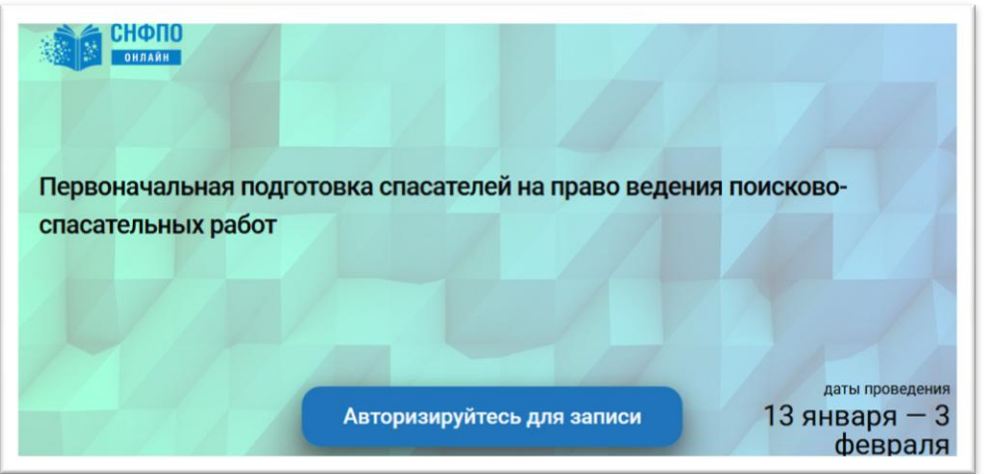

2. Нажать кнопку «Авторизуйтесь для записи».

3. В открывшемся окне «Войти в систему» необходимо:

а) если у Вас есть аккаунт, введите логин и пароль и нажмите кнопку «Войти в систему»;

|     | воити в систему                    |
|-----|------------------------------------|
|     | с помощью                          |
|     | или                                |
| e   | mail или телефон                   |
| 3.3 | ****                               |
| יכ  | Эставаться в системе Забыли пароль |
| -   | Войти в систему                    |
|     | Войти в систему                    |

б) если у Вас нет аккаунта, нажмите на кнопку «Зарегистрироваться».

В появившемся окне на русском языке необходимо ввести имя, фамилию, адрес электронной почты, придумать пароль (не менее 6 символов) и нажать на *кнопку «Зарегистрироваться»*.

| Регистрация в системе           |
|---------------------------------|
|                                 |
| Ваше имя                        |
| Ваша фамилия                    |
| email или телефон               |
| Придумайте пароль               |
|                                 |
| Зарегистрироваться              |
|                                 |
| Уже есть аккаунт? Арторизуйтесь |

4. В открывшемся окне необходимо заполнить предлагаемые поля:

| аше отчество<br>Иванович      |   |
|-------------------------------|---|
| Ваша должность                |   |
| слесарь                       | ) |
| Ваше место работы             |   |
| ООО "Газпром трансгаз Москва" | ) |
| Заш номер телефона для связи  |   |
| 8-888-888-88                  |   |
| 205140051 05                  |   |
| записаться                    |   |

Нажмите на кнопку «Записаться».

## Обучение.

1. В открывшемся окне появится название курса, содержание, информация о курсе и преподаватели.

Для начала обучения необходимо нажать на кнопку «Начать курс».

| Мое обучение библиотека обучения документы форум инст<br>Мое обучение Подготовка лиц, уполноноченных на                                                     | РУКЦИЯ ОФИЦИАЛЬНЫ | Й САЙТ ЧОУ ДІ |
|----------------------------------------------------------------------------------------------------|-------------------|---------------|
| Подготовка лиц, уполномоченных на проведение                                                                                                    | На                | ачать курс    |
| инструктажа по гражданской обороне и защиты в                                                                                                    | 3                 |               |
| чрезвычайных ситуациях                                                                                                    |                   |               |
| Содержание Вопросы по курсу О курсе                                                                                                    |                   |               |
| Прогресс                                                                                                    | Курс на изучен    | ии            |
| Затрачено времени: 0 ч 0 мин.                                                                                                    | Вы набрали баллов | 0 (0%)        |
| Материалы О/2                                                                                                    | 0 из 1 тестов     | 0 / 15        |
| Содержание курса                                                                                                    |                   |               |
| Часть 1: Тема 1. Возможные опасности, возникающие при военных конфликтах или вследствие этих конфликтов, а также при ЧС природного и техногенного характера |                   |               |
| <ul> <li>Тема 1.1 Возможные опасности, возникающие при<br/>ЧС природного и техногенного характера</li> <li>Документ</li> </ul>                              |                   |               |
| Тема 1.2 Возможные опасности, возникающие при<br>военных конфликтах или вследствие этих конфликтов Документ                                                 |                   |               |
| ✓Ξ Тест по Теме 1 Тест                                                                                                    |                   |               |

2. Изучение учебно-методического материала курса обучения выполняется последовательно, начиная с первой темы, заканчивая Итоговым тестом.

После изучения материала лекции необходимо пройти промежуточное тестирование – ответить на контрольные вопросы (тест).

Алгоритм прохождения:

а) Лекция.

Время изучения лекции учитывается системой, в левом нижнем углу загорится зеленый знак <sup>О Изучено</sup>;

| ×<br>35 |                                                                                                    | ТЕМА 1<br>ВОЗМОЖНЫЕ ОПАСНОСТИ, ВОЗНИКАЮЩИЕ ПРИ ВОЕННЫХ<br>КОНФЛИКТАХ ИЛИ ВСЛЕДСТВИЕ ЭТИХ КОНФЛИКТОВ, А ТАКЖЕ                                                                                                    |
|---------|----------------------------------------------------------------------------------------------------|----------------------------------------------------------------------------------------------------|
|         | <text><list-item><list-item><list-item><list-item><list-item><list-item><list-item><list-item><list-item></list-item></list-item></list-item></list-item></list-item></list-item></list-item></list-item></list-item></text>                                                                                                    | <ul> <li>ПРИ ЧС ПРИРОДНОГО И ТЕХНОГЕННОГО ХАРАКТЕРА</li> <li>Учебные вопросы:         <ol> <li>Основные поражающие факторы источников ЧС, их возможные по-<br/>следствия.</li> <li>Классификация чрезвычайных ситуаций.</li> <li>Дриродные чрезвычайные ситуации и их характеристика.</li> <li>Возможные источники техногенных чрезвычайных ситуаций, их кри-<br/>терии</li> </ol> </li> </ul> |
| ٢       | 2<br>Солонание история<br>Солонание история<br>Солонание | 2 Основные поражающие факторы оружия массового поражения и совре<br>менных средств поражения, их возможные последствия.<br>2 1 Поражающие факторы ялерного оружия<br>ности, возникающие при ЧС природного и тех                                                                                                    |

б) Промежуточный тест.

Необходимо правильно ответить не менее чем на 75% вопросов по текущей теме.

Количество попыток неограниченно;

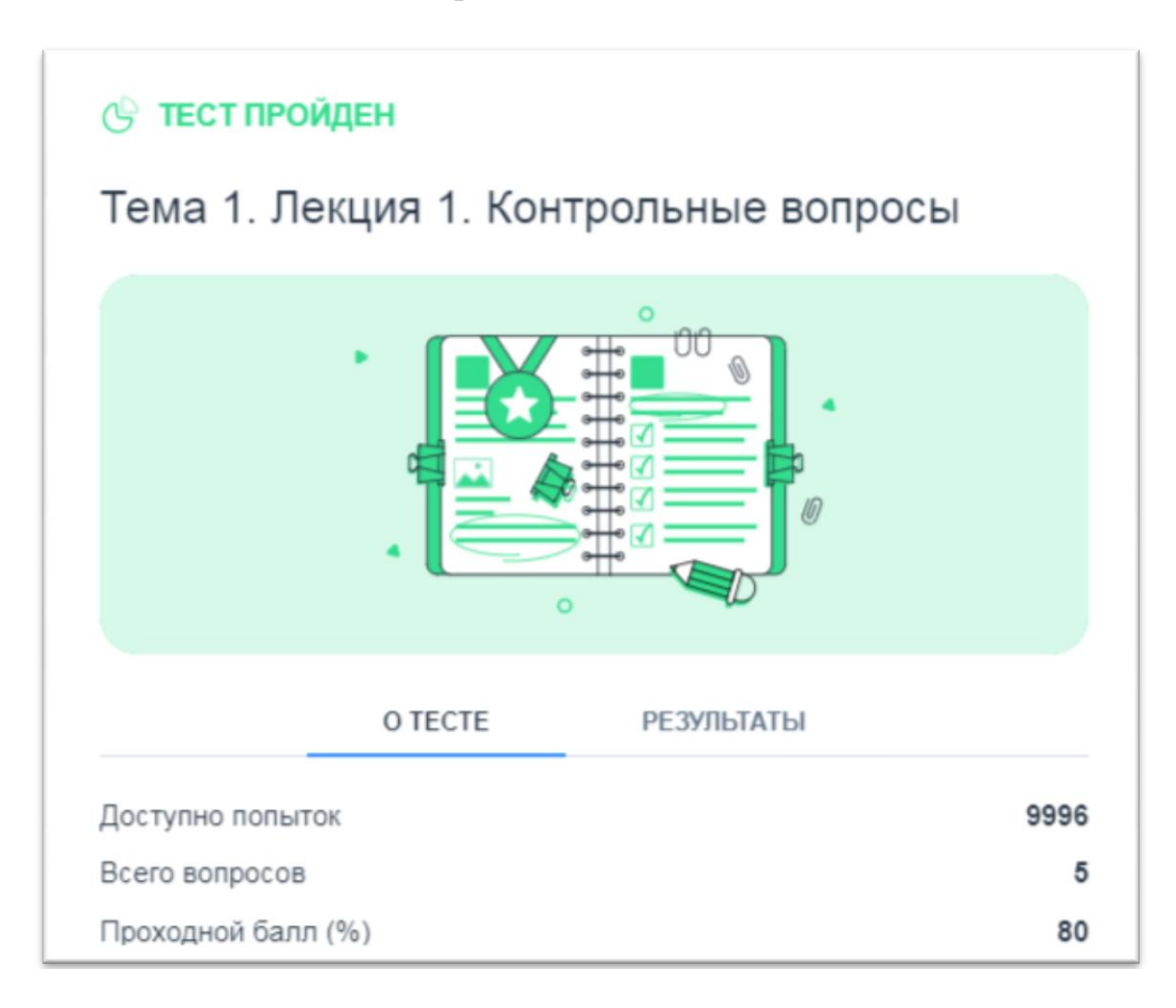

в) Итоговый тест.

Необходимо правильно ответить не менее чем на 60% вопросов по текущей теме.

Количество попыток ограниченно (4 попытки);

г) Анкета отзыв.

После прохождения Итогового теста просим Вас заполнить предлагаемую электронную анкету-отзыв с целью анализа результативности и эффективности образовательного процесса.

Выпишите (скопируйте) код курса/номер (вместе с пробелами), например: 32 1013 067 Э/1138

Коды курса/номер в соответствие с организацией, в которой Вы работаете приведены в прилагаемой таблице в пункте 2 этого блока заданий.

3. После успешного прохождения курса (в правом верхнем углу курса появится уведомление «*Курс пройден*».

Дальнейших действий от слушателя не требуется.

| Прогресс<br>натрачено времени: 1 ч 29 мин.<br>Материалы<br>12 / 13<br>Тесты<br>11 / 11                              | 95% Управляем Вы выполнили все необходимые условия для успешного завершения курса. |
|----------------------------------------------------------------------------------------------------|------------------------------------------------------------------------------------|
| Содержание курса                                                                                                    | Вы набрали баллов <b>97</b> (899<br>Проходной балл <b>0</b> (09                    |
| Часть 1: Тема 1. ПОРАЖАЮЩИЕ ФАКТОРЫ ИСТОЧНИКОВ ЧС, СОВ<br>СРЕДСТВ ПОРАЖЕНИЯ                                         | РЕМЕННЫХ 11 из 11 тестов 97 / 10                                                   |
| Тема 1. Лекция 1. ОСНОВНЫЕ ПОРАЖАЮЩИЕ<br>ФАКТОРЫ ИСТОЧНИКОВ ЧС, ИХ ВОЗМОЖНЫЕ<br>ПОСЛЕДСТВИЯ                         | кумент 🥏                                                                           |
| 关 🗐 Тема 1. Лекция 1. Контрольные вопросы Тест                                                                      | результаты 4/5 🥏                                                                   |
| Тема 1. Лекция 2. ВОЗДЕЙСТВИЕ НА ЧЕЛОВЕКА И<br>ОБЪЕКТЫ ПОРАЖАЮЩИХ ФАКТОРОВ, ХАРАКТЕРНЫХ Д<br>ДЛЯ ВОЕННЫХ КОНФЛИКТОВ | кумент 🥥                                                                           |